# New Order:

**1** New Order: If this is your first-time joining as a JetPCB member, you may enter here to place your order. If you never save or ask for quotes, you may enter here as well.

| <b>jet</b> pcb | About JetPCB | Manufacturing | Customer Service | Member  | Contact Us  |
|----------------|--------------|---------------|------------------|---------|-------------|
| Order Status   | 00000        |               |                  |         |             |
|                |              |               |                  |         | 13 M L      |
| Announcement   |              |               |                  | \$ Payn | nent Logout |
| No Data        |              |               |                  |         |             |
|                |              |               |                  |         |             |

## Please Choose Your Service

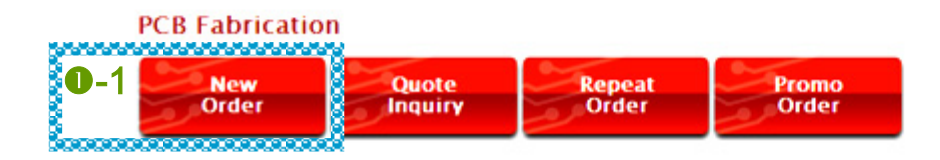

**1**-2 5 Simple Steps To Order your PCB: Please refer to the banner on top.

Explanation: Step1: Input Requirements / Step 2: Quote Results, Lead Time, Sections / Step 3: Quotation Confirm & Save / Step 4: Place Order & Upload Gerber / Step 5: Shipping and Payments.

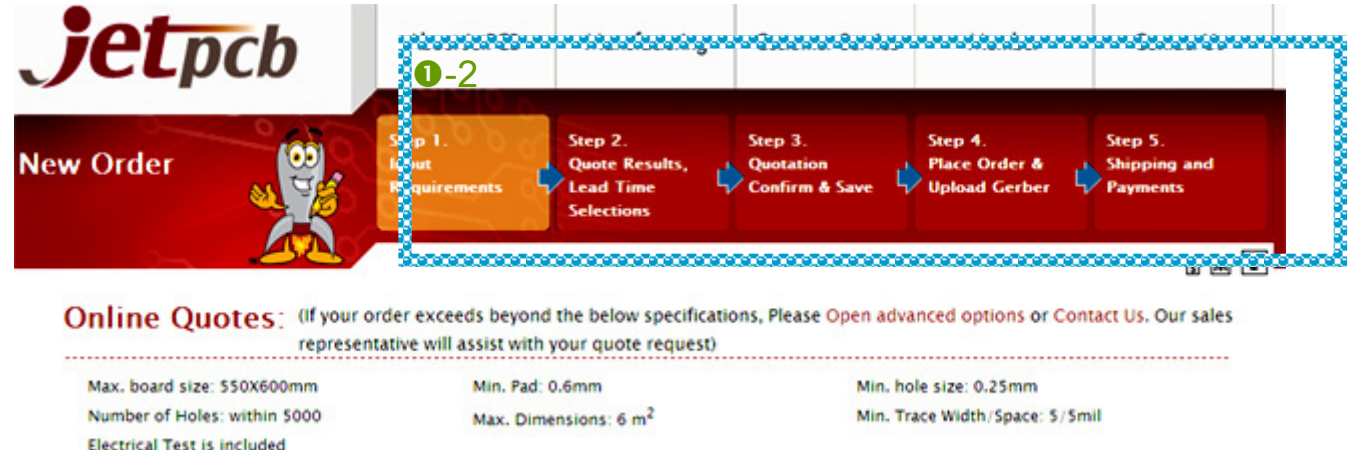

**1**-3 Unit: Please select either metric or inches.

•4 Manufacturing Requirements: Please enter your general manufacturing requirements, including part number/ material/ layer/ finish thickness/ dimensions/ quantity...etc. If you are unsure to any of the terms as mentioned, you may look at the right column noted •-6 for a brief explanation.

●-5 Quantity & Quantity Comparison: You may add up to 4 different quantity demands and pick up the one that best suits your desires and budget.

|                                                                                                    |                  | n na se se se se se se se se se se se se se | 1 Martin Contractor | Exercise 1997                                                                                                   | 500            |                                                                       |
|----------------------------------------------------------------------------------------------------|------------------|---------------------------------------------|---------------------|----------------------------------------------------------------------------------------------------|----------------|-----------------------------------------------------------------------|
| Part No.                                                                                                    | sample2012013    | 1001                                        | Material            | FR4                                                                                                    | ~              | 🛆 Via Plugged 🗧                                                       |
| Layer                                                                                                    | 4                | *                                           | Finish              | 1.6                                                                                                    | 👻 mm           | Explanation:                                                          |
|                                                                                                    |                  |                                             | Thickness           |                                                                                                    |                | A plugged via is being fully filled                                   |
| D Open advance                                                                                                 | d options for la | yout                                        | G                   |                                                                                                    |                | PTH from process related                                              |
| Dimension                                                                                                    | x= 100           | mm                                          | Y= 150              | mm                                                                                                    |                | will still proceed accordingly,<br>however, we cannot guarantee       |
| The second second second second second second second second second second second second second second second s | Please upload    | your PCB lay                                | out if specified.   |                                                                                                    |                | that the via is fully filled).                                        |
| Quantity                                                                                                    | 10 pc(5)         |                                             |                     |                                                                                                    |                | Capabilities:                                                         |
| Quantity                                                                                                    | 1. 20 pci        | s) 2. <sup>30</sup>                         | pc(s) 3. 50         | pc(s) 4. 100                                                                                                    | pc(s)          | The current solder mask opening<br>is restricted to 0.4mm. If you are |
| Comparison                                                                                                    |                  |                                             |                     |                                                                                                    |                | this range, or inquiring resin                                        |
| Surface                                                                                                    | HASL Pb free     | ×                                           | Solder Mask         | Green                                                                                                    | ~              | plugged/microvia filling, please<br>indicate your instructions in the |
| Finishing                                                                                                    |                  |                                             | Color               |                                                                                                    |                | remark column. Our<br>sales representative will respond               |
|                                                                                                    | 35.0             | Y um                                        | Inner Copper        | 35.0                                                                                                    | v um           | to your inquiry as soon as                                            |
| Outer Copper                                                                                                   |                  |                                             | Weight              | Later Provide State                                                                                             | and the second |                                                                       |
| Outer Copper<br>Weight                                                                                         |                  | 1981                                        | Silkscreen          | White                                                                                                    |                | <b>Provide an explanation</b>                                         |
| Outer Copper<br>Weight<br>Silkscreen                                                                           | Double           | ~                                           |                     | Contraction of the second second second second second second second second second second second second second s |                | 🕺 for each term:                                                      |
| Outer Copper<br>Weight<br>Silkscreen                                                                           | Double           | ~                                           | Color               |                                                                                                    |                |                                                                       |

●-7 Open advanced options for layout: If you are NOT looking for a single panel delivery, you may inquire for a combination of manufacturing PCB units (that is, to make your PCB units into one single panel). By looking at ●-8, you can preview your layout chart! Please note that this function is available for "V-cut" & "V-cut& Slot" final routing at the moment. If this does not seem to fulfill your demand, I suggest you e-mail us at sales@jetpcb.com for us to review or you may simply order one piece first and make a note on the remark column for your desired layout. Upon reviewed, our sales team will advise whether or not your production can be processed.

| Part No.                                    | sample2012013001                           |                       | laterial            | FR4          |       | ~     | Finish Routing                                                                                                    |
|---------------------------------------------|--------------------------------------------|-----------------------|---------------------|--------------|-------|-------|----------------------------------------------------------------------------------------------------|
| Layer                                       | 4                                          |                       | inish<br>'hickness  | 1.6          | v mm  | www.g | Explanation:<br>Single-sided PCB delivery is not<br>offered. In general, it is suitable<br>for small orders (ouranities and |
| > Open advance<br>Single Board<br>Dimension | $X = \begin{bmatrix} 100 \\ \end{bmatrix}$ | mm Y= 1               | 50                  | mm           |       |       | those of needs for the after-<br>production, related to an<br>increase of board edge<br>and assembly services.<br>Diagram:  |
| Layout<br>Number                            | X-axis 4                                   | ▼ Y-                  | -axis 2             | ~            |       |       | Vout Y Axis                                                                                                    |
| Finished<br>Routing                         | V-Cut & Slot                               | Soard                 | Edge Yes            | ×            |       |       | A A A                                                                                                    |
| Dimension                                   | X= 409<br>Please upload you                | mm Y=                 | specified.          | mm           |       | 0-{   | Commission of orthodies                                                                                                    |
| Quantity                                    | 10 pc(s)                                   |                       |                     |              |       |       | -11-                                                                                                    |
| Quantity<br>Comparison                      | 1. <sup>20</sup> pc(s)                     | 2. <sup>30</sup> pc(s | s) 3. <sup>50</sup> | pc(s) 4. 100 | pc(s) |       |                                                                                                    |
| Surface<br>Finishing                        | HASL Pb free                               | ✓ S                   | older Mask<br>Color | Green        | ~     |       |                                                                                                    |
| Outer Copper                                | 35.0                                       | um I                  | nner Copper         | 35.0         | ✓ um  |       | -1 1 -                                                                                                    |

●-9 Open advanced options: Requests for BGA/ Controlled Impedance/ Gold Finger can be found here. Also, If the trace width/ space of your PCB is <= 3/3 mil, or the drilling hole size is <=0.2 mm, you are required to fill in ALL necessary and correct information in here to ensure the most accurate quotes.

**1**0 **"Back" Button:** Feel free to modify and edit your file as needed.

"Clear" Button: If you would like to delete all previous records you have made, you may simply click on this button to remove everything and start over a new one.

**"Calculate" Button:** If all manufacturing requirements you enter are correct, you may click on this button; the system will automatically guide you to **Step 2.** 

|                              | Double              | *             | Silkscreen<br>Color    | White            | *                | A Minimum Hole<br>Size                                                                      |
|------------------------------|---------------------|---------------|------------------------|------------------|------------------|---------------------------------------------------------------------------------------------|
| Via Plugged                  | No                  | <b>*</b>      |                        |                  |                  | Explanation:                                                                                |
| Open advance                 | d options           | -9            |                        |                  |                  | size of the inner design board.<br>Additional production charge is                          |
| BGA                          | within 2            | ~             | Controlled             | No               | Y                | applied to a diameter of 0.2mm<br>or below.                                                 |
|                              |                     |               | Impedance              |                  |                  | Capabilities:                                                                               |
| Minimum<br>Trace Width       | 76.2                | 👻 um          | Minimum<br>Trace Space | 76.2             | um 💌             | The min. hole size is 0.1 mm<br>(board thickness is below<br>0.8 mm); the max. hole size is |
| Minimum Hol<br>Size          | le <sup>02</sup> mm |               | Gold Finger            | No               | <b>.</b>         | Diagram:                                                                                    |
| or PCB specified             | production suc      | h as bugle ho | les, please Contact L  | Js. Our sales re | presenative will |                                                                                             |
| saist with your o            | Illote request      |               |                        |                  |                  |                                                                                             |
| issist with your q           | quote request.      |               |                        |                  |                  | Layout reference:                                                                           |
| assist with your o<br>Remark | quote request.      |               |                        |                  | 4                | Layout reference:                                                                           |
| assist with your o<br>Remark | quote request.      |               |                        |                  |                  | Layout reference:                                                                           |

Results Quotes: Please refer to the chart accordingly and select lead time with quantity related prices; the system will automatically guide you to Step 3.

| jet                                                           | ocb                                                  | About JetPCB                           | Manufacturing                                                       | Customer Service                                       | Member                                    | Contact Us                                                                   |
|---------------------------------------------------------------|------------------------------------------------------|----------------------------------------|---------------------------------------------------------------------|--------------------------------------------------------|-------------------------------------------|------------------------------------------------------------------------------|
| ew Order                                                      |                                                      | Step 1.<br>Input<br>Requirements       | Step 2.<br>Quote Results,<br>Lead Time<br>Selections                | Step 3.<br>Quotation<br>Confirm & Save                 | Step 4.<br>Place Order &<br>Upload Gerber | Step 5.<br>Shipping and<br>Payments                                          |
|                                                               |                                                      |                                        |                                                                     |                                                        |                                           |                                                                              |
| Results C<br>Please selec                                     | Quotes<br>t lead time with<br>5 days                 | n quantity relate<br>6 days            | d prices:<br>Z davs                                                 | 8 days                                                 | Piease<br>quant<br>corne<br>9 days        | e select lead time with<br>ity related prices. (Click<br>tr YC to close me)  |
| Results C<br>Please selec<br>Quantity<br>10                   | Quotes<br>t lead time with<br>5 days<br>US\$1,757.93 | 6 days                                 | d prices:<br>7 days<br>US\$1,666.41                                 | 8 days                                                 | Pleas<br>guan<br>corne<br>9 days          | e select lead time with<br>sty related prices. (Click<br>of XC to close me)  |
| Results C<br>Please selec<br>Quantity<br>10<br>20             | Quotes<br>t lead time with<br>5 days<br>US\$1,757.93 | 6 days<br>US\$1,712.17<br>US\$2,372.25 | d prices:<br>7 days<br>US\$1,666.41<br>US\$2,326.49                 | 8 days<br>US\$1,529.12<br>US\$2,280.73                 | 9 days                                    | e select lead time with<br>usy related prices. (Click<br>er XI' to close me) |
| Results C<br>Please selec<br>Quantity<br>10<br>20<br>30       | Quotes<br>t lead time with<br>5 days<br>US\$1,757.93 | 6 days<br>US\$1,712.17<br>US\$2,372.25 | d prices:<br>7 days<br>US\$1,666.41<br>US\$2,326.49<br>US\$2,767.37 | 8 days<br>US\$1,529.12<br>US\$2,280.73<br>US\$2,721.61 | 9 days<br>US\$2,143.44<br>US\$2,675.84    | e select lead time with<br>oty related prices. iClick<br>of % to close me)   |
| Results C<br>Please selec<br>Quantity<br>10<br>20<br>30<br>50 | Quotes<br>t lead time with<br>5 days<br>US\$1,757.93 | 6 days<br>US\$1,712.17<br>US\$2,372.25 | d prices:<br>7 days<br>US\$1,666.41<br>US\$2,326.49<br>US\$2,767.37 | 8 days<br>US\$1,529.12<br>US\$2,280.73<br>US\$2,721.61 | 9 days<br>US\$2,143.44<br>US\$2,675.84    | e select lead time with<br>usy related prices. (Click<br>er XI' to close me) |

Save Quotation" Button: If you haven't decided to manufacture your product or are waiting for documentation updates...etc., you may temporary save this quote for future reference. Upon confirmed of your order, you may simply go to Member Home Page and click on the "Quote Inquiry" Button to update your files or go on for a production.

"Next" Button: If all manufacturing requirements you enter are correct, you may click on this button; the system will automatically guide you to **Step 4**.

| jetp      | cb           | About JetPCB                     | Manufacturing                                        | Customer Service                             | Member                                    | Contact Us                          |
|-----------|--------------|----------------------------------|------------------------------------------------------|----------------------------------------------|-------------------------------------------|-------------------------------------|
| New Order |              | Step 1.<br>Input<br>Requirements | Step 2.<br>Quote Results,<br>Lead Time<br>Selections | Step 3.<br>Quotation<br>Confirm & Save       | Step 4.<br>Place Order &<br>Upload Gerber | Step 5.<br>Shipping and<br>Payments |
| Quotation |              |                                  |                                                      |                                              |                                           | 60 M L                              |
| Part No.  | SAMPLE201201 | 3001                             |                                                      |                                              |                                           |                                     |
| Lead Time | 7 days       |                                  | ETD                                                  | 02/08/2012<br>(Order must be<br>01/30/2012 1 | e placed before<br>7:00 EST)              |                                     |

| Manufacturing | Specifications | (Part No.: | SAMPLE20 | 12013001) |
|---------------|----------------|------------|----------|-----------|
|---------------|----------------|------------|----------|-----------|

Quantity: 10 Production: \$1,666.41 Others: \$0 Subtotal: \$1,666.41 Shipping: \$102.96 Total: \$1,769.37

Amount

| Part No.               | SAMPLE2012013001    | Material             | FR4               |
|------------------------|---------------------|----------------------|-------------------|
| Layer                  | 4                   | Finish Thickness     | 1.6mm (0.063")    |
| Single Board Dimension | 100 mm X 150 mm     | Layout Number        | 4 X 2             |
| Finished Routing       | (3.937 X 5.906 )    | Roard Edge           | Vas               |
| Thisney Routing        | r curd sion         | oouro coge           | 10                |
| Dimension              | 409 mm X 320 mm     | Layout               | Yes               |
|                        | (16.102" X 12.598") |                      |                   |
| Surface Finishing      | HASL Pb free        | Solder Mask Color    | Green             |
| Outer Copper Weight    | 1.0 oz (35.0 um)    | Inner Copper Weight  | 1.0 oz (35.0 um)  |
| Silkscreen             | Double              | Silkscreen Color     | White             |
| Via Plugged            | No                  | Electrical Test      | Yes               |
| BGA                    | within 2            | Controlled Impedance | No                |
| Minimum Trace Width    | 3.0 mil (76.2 um)   | Minimum Trace Space  | 3.0 mil (76.2 um) |
| Minimum Hole Size      | 0.20 mm (0.008")    | Gold Finger          | No                |
| Remark                 |                     |                      | _                 |
|                        |                     |                      |                   |
| Back                   | 📩 Save Quotation    | Next                 |                   |

Upload Gerber: Select "Brose" to select your PCB Gerber files and other manufacturing specifications and terms as needed; click on the "Upload" Button @-1 to file your documents on the Internet.

You may see a message like this:

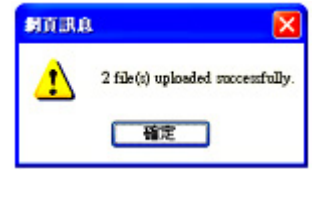

Upload Gerber Remove CA707-KT11-02.zip Remove specifications .txt

Press "Confirm" and a message like this would appear:

If your documents are uploaded incorrectly, you may remove them and start all over again. After that, you may click on the **"Next" Button** and go on to **Step 5**.

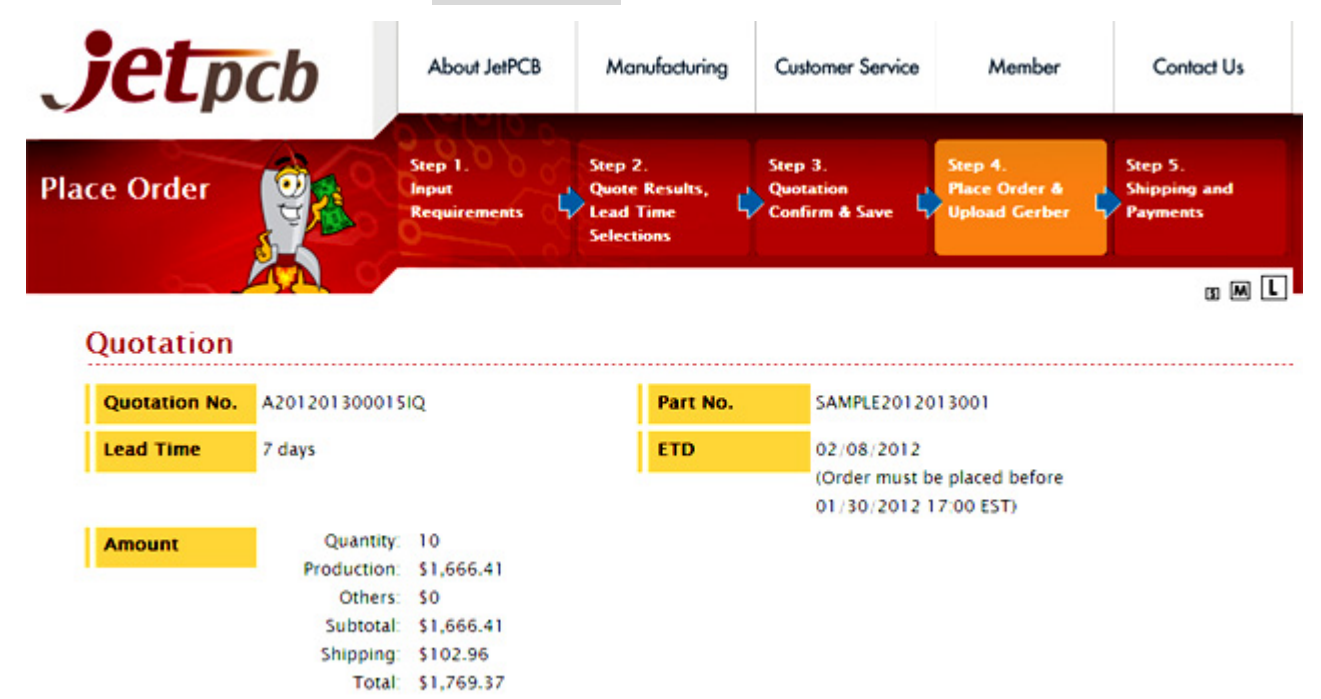

#### Manufacturing Specifications (Part No.: SAMPLE2012013001)

| Part No.               | SAMPLE2012013001                       | Material         | FR4            |
|------------------------|----------------------------------------|------------------|----------------|
| Layer                  | 4                                      | Finish Thickness | 1.6mm (0.063") |
| Single Board Dimension | 100 mm X 150 mm<br>(3.937" X 5.906")   | Layout Number    | 4 X 2          |
| Finished Routing       | V-Cut & Slot                           | Board Edge       | Yes            |
| Dimension              | 409 mm X 320 mm<br>(16.102" X 12.598") | Layout           | Yes            |

| I      | Jpload Gerber@                                            |                                                                                         |
|--------|-----------------------------------------------------------|-----------------------------------------------------------------------------------------|
| 3      | : \0\CA707-KT11-02.zip                                    | [ ③覚 Remove                                                                             |
| 3      | :10/specifications .txt                                   | Remove                                                                                  |
| 80     |                                                           | _ ③夏… Remove                                                                            |
| P<br>S | lease provide your Gerber I<br>eparate files.<br>O Cancel | nd send it to us in ZIP file. If the file size is too large, please upload them as Next |

S-1 Payment: Please select your desired methods of payments. As for other types of payment options (i.e. net 30 day), you are required to provide certain necessary paperwork as proof in order to proceed. If no paperwork is given, payment in cash will be used.

Shipping Information: The contact information is set automatically and is default to your previous submissions and input. To edit your default shipping information on your account, indicate your instructions on 9-3.

**6**-4 Place Order: Click on the **Place Order** button to complete this PCB order.

S-5 As soon as your order(s) have placed, we'll send you an Order Acknowledgment email that includes your customer name, part number, and order number. To track and view your order status, you may login in to your account and enter your given order number on S-6. Our sales team will confirm your Gerber files and proceed with request accordingly. If there are any problems with your order, we will contact you by phone.

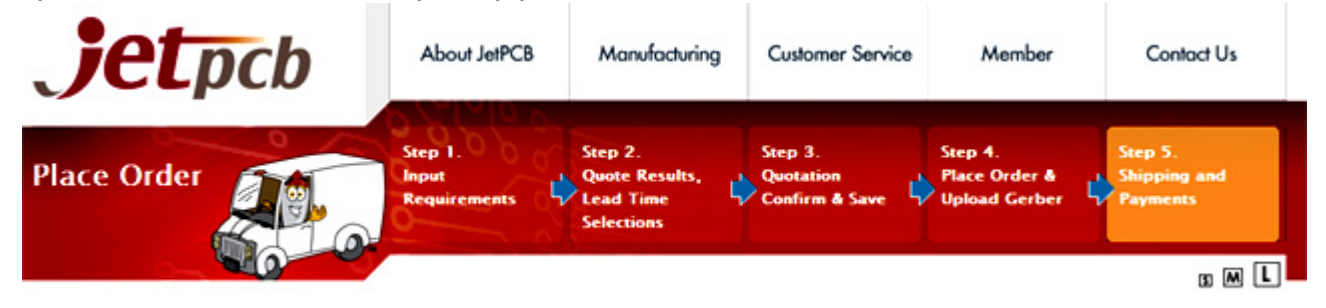

#### Order Confirmation

|   | Part No.            | SAMPLE2012013001              | Quotation No. | A201201300015IQ |
|---|---------------------|-------------------------------|---------------|-----------------|
|   | Lead Time           | 7 days                        | Amount        | \$1,769.37      |
|   | Date of Order       | 01/29/2012                    | ETD           | 02/08/2012      |
| I | Customer P.O.       |                               |               |                 |
| I | Shipping<br>Account | ⊙ No ⊖ UPS ⊖ DHL ⊖ FedEx ⊖ Th | NT            |                 |

## **Manufacturing Specifications**

| Part No.               | SAMPLE2012013001                       | Material             | FR4               |
|------------------------|----------------------------------------|----------------------|-------------------|
| Layer                  | 4                                      | Finish Thickness     | 1.6 mm (0.063")   |
| Single Board Dimension | 100 mm X 150 mm<br>(3.937" X 5.906")   | Layout Number        | 4 X 2             |
| Finished Routing       | V-Cut & Slot                           | Board Edge           | Yes               |
| Dimension              | 409 mm X 320 mm<br>(16.102" X 12.598") | Layout               | Yes               |
| Surface Finishing      | HASL Pb free                           | Solder Mask Color    | Green             |
| Outer Copper Weight    | 1.0 oz (35.0 um)                       | Inner Copper Weight  | 1.0 oz (35.0 um)  |
| Silkscreen             | Double                                 | Silkscreen Color     | White             |
| Via Plugged            | No                                     | Electrical Test      | Yes               |
| BGA                    | within 2                               | Controlled Impedance | No                |
| Minimum Trace Width    | 3.0 mil (76.2 um)                      | Minimum Trace Space  | 3.0 mil (76.2 um) |
| Minimum Hole Size      | 0.2 mm (0.008")                        | Gold Finger          | No                |
| Remark                 |                                        |                      |                   |

| Payment<br>Methods                                                                                                    | Wire Transfer                                                                                                    | ~                                                                                                    |                                         |                                                                                                    |                                                                                                    |                             |
|----------------------------------------------------------------------------------------------------|----------------------------------------------------------------------------------------------------|----------------------------------------------------------------------------------------------------|-----------------------------------------|----------------------------------------------------------------------------------------------------|----------------------------------------------------------------------------------------------------|-----------------------------|
| Payment<br>Terms                                                                                                    | Direct Deposits                                                                                                    | ×                                                                                                    |                                         |                                                                                                    |                                                                                                    |                             |
| temark:<br>• Upon confirm<br>receipt of you<br>• We proceed v<br>cancellation o<br>• Your order wi<br>• We will contac<br>right to reject<br>• Upon your co<br>hipping li<br>• Select this add<br>Company<br>Contact | ation of your Gerber, we will sen<br>ir documents.<br>with your order based on your co<br>f order cannot be accepted.<br>Ill be processed on the following<br>tt you directly in the situation whe<br>such order.<br>Infirmation, you are responsible f<br><b>Sender (Shippe</b><br>dress<br>Jetpcbweb LLC<br>Frank Lin | id an email notification to y<br>infirmation and the Gerber<br>business days (public holic<br>ere your order is beyond o<br>for any costs incurred by ch<br>2<br>er) | our atte<br>docum<br>lays are<br>anging | ention. Your preferred lead<br>ents provided. Once all the<br>e excluded); such time peri<br>ed manufacturing capabiliti<br>the specification of an ord<br>Reci<br>© Select this address<br>Company<br>Contact | time will be re-caculated upon confirmat<br>supporting documents have been confir<br>od does not include the delivery time.<br>es. Please note that Jetpcbweb LLC resen<br>er in the manufacturing process.<br>pient (Consignee)<br>Demo<br>Frank | tion and<br>med,<br>ves the |
| Alt Contact                                                                                                    | Frank Lin                                                                                                    |                                                                                                    |                                         | Alt Contact                                                                                                    | Neil                                                                                                    |                             |
| Phone                                                                                                    | 408-922-7278                                                                                                    |                                                                                                    |                                         | Phone                                                                                                    | 408-922-7278                                                                                                    |                             |
| Address                                                                                                    | 2055 Junction Ave, U<br>95131                                                                                                    | Jnit 135, San Jose, CA                                                                                                    |                                         | Address                                                                                                    | 2055 Junction Ave. STE 135,San J                                                                                                    | lose,C/                     |
| 000000000                                                                                                    |                                                                                                    |                                                                                                    |                                         |                                                                                                    |                                                                                                    |                             |
| O Select this ad                                                                                                    | dress                                                                                                    |                                                                                                    |                                         | O Select this address                                                                                                    |                                                                                                    |                             |
| Company                                                                                                    | Demo                                                                                                    |                                                                                                    |                                         | Company                                                                                                    | Demo                                                                                                    |                             |
| Contact                                                                                                    | Frank                                                                                                    |                                                                                                    |                                         | Contact                                                                                                    | Frank                                                                                                    |                             |
| Alt Contact                                                                                                    | Neil                                                                                                    |                                                                                                    |                                         | Alt Contact                                                                                                    | Neil                                                                                                    |                             |
| Phone                                                                                                    | 408-922-7278                                                                                                    |                                                                                                    |                                         | Phone                                                                                                    | 408-922-7278                                                                                                    |                             |
| Address                                                                                                    | 2055 Junction Ave. 5                                                                                                    | STE 135,San Jose,CA                                                                                                    |                                         | Address                                                                                                    | 2055 Junction Ave. STE 135                                                                                                    |                             |
|                                                                                                    |                                                                                                    |                                                                                                    |                                         | <b>9</b> -3<br>O Select this address                                                                                                    |                                                                                                    |                             |
|                                                                                                    | 200000000000000000000000000000000000000                                                                                                    |                                                                                                    |                                         | Company<br>Contact<br>Alt Contact<br>Phone<br>Address                                                                                                    |                                                                                                    |                             |

# **G**-5

hesitate to contact us! Thank you! Jetpcbweb LLC us.jetpcb.com

----The End----